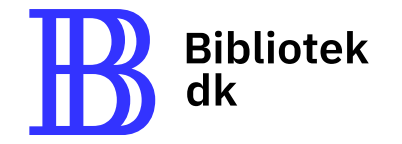

# ~ Trin-for-trin guide

til simpel søgning i Bibliotek.dk

# Hvad er Bibliotek.dk?

Bibliotek.dk giver dig adgang til materialer på alle offentlige biblioteker i Danmark.

Du kan søge og bestille bøger, artikler, film, musik og meget mere.

De materialer, du bestiller, bliver leveret til dit lokale bibliotek, hvor du kan afhente dem.

Her viser vi, hvordan du bruger **simpel søgning** og **bestiller materialer** i Bibliotek.dk.

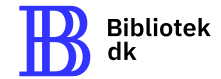

### 1. Sådan laver du en simpel søgning i Bibliotek.dk

# $\sim$ Tips til bedre søgninger:

- **Vær præcis**: Brug specifikke søgeord for bedre resultater.
- Prøv synonymer: Hvis du ikke får de ønskede resultater, så brug beslægtede termer eller synonymer.

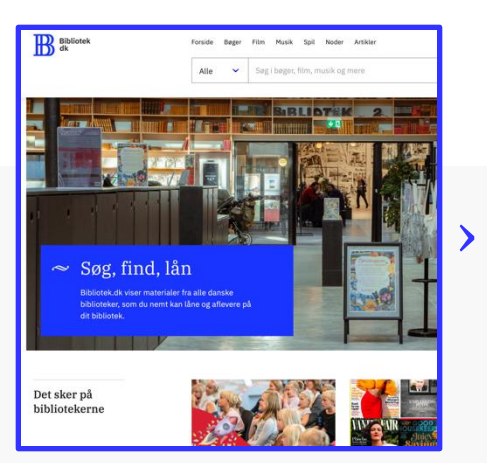

1. **Åbn din webbrowser** og gå til **Bibliotek.dk**  2. **Indtast** dine søgeord i søgefeltet øverst på siden (fx *klimaforandringer*). Efterhånden som du skriver, vil der komme forslag. Du kan vælge fra forslagene eller fortsætte med at skrive dine søgeord.

Musik

Klimaforandring

Klimaforandring**er** Klimaforandring**er og hverdags** 

Alle

alle danske

Spil Noder Artikler

ns klimaforandringerne rammer

Klimaforandring - hvad er det?

Indre klimaforandringer

Klimaforandringer i Arktis

Klimaforandring**er rammer også din asia...** 

Dansk Røde Kors i Cambodia - venskabs..

Arktiske diskurser og klimaforandringer i...

Sø

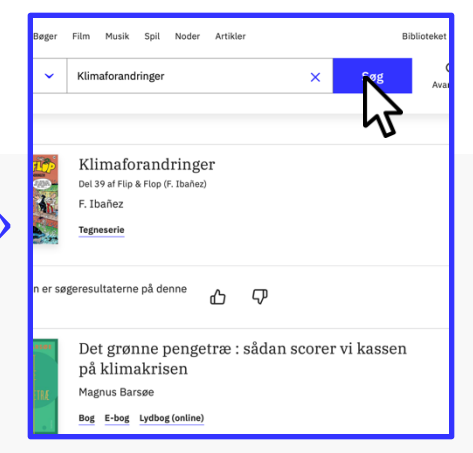

3. **Klik** på knappen **Søg** eller tryk på **Enter** for at se søgeresultaterne.

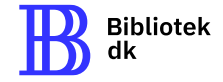

## 2. Filtrer og præcisér dine søgeresultater

Brug filtre til at indsnævre dine søgeresultater, hvis du får for mange.

# *∼* Eksempler på filtre:

- Materialetype (bøger, artikler)
- Skøn-/faglitteratur
- Sprog.

#### Sådan bruger du filtre:

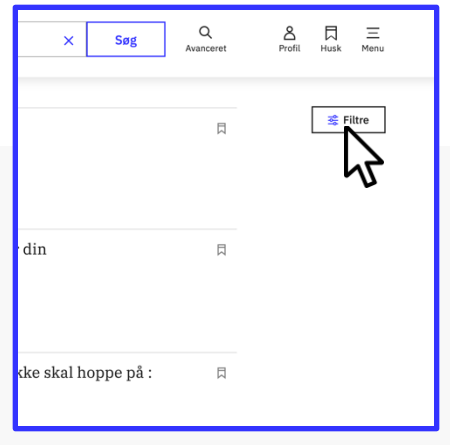

1. **Klik på Filtre** øverst til højre for at se filtermulighederne.

|                    | Luk 🗙    |
|--------------------|----------|
| Itre Ryd alt       |          |
| laterialetype      | <b>»</b> |
| ysisk/digital      | <b>»</b> |
| mne                | <b>»</b> |
| orfatter           | <b>»</b> |
| køn-/faglitteratur | <b>»</b> |
| prog               | <b>»</b> |
| Genre              | <b>»</b> |
| or børn/voksne     | <b>»</b> |
| iktive karakterer  | »        |
|                    |          |

2. Vælg filtre som Materialetype, Sprog, eller Skøn-/faglitteratur for at specificere din søgning. 3. **Klik på Luk** for at anvende dine valgte filtre og se de opdaterede søgeresultater.

Sorter alfab

< Tilbage

Materialetyp

bog

e-bog

punktskrift tegneserie film (online)

tidsskrift (online)

artikel (online) artikel

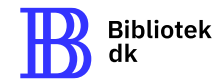

# 3. Få flere oplysninger om materialet

#### $\sim$

**Klik på titlen** for at få flere oplysninger om materialet:

- Indholdsbeskrivelse: Læs en kort sammenfatning af, hvad materialet handler om.
- **Udgivelsesoplysninger:** Se udgivelsesår, forlag og andre relevante informationer.
- Se hvor den er hjemme: Tjek hvilke biblioteker der har materialet, og om det er på hylden eller udlånt.

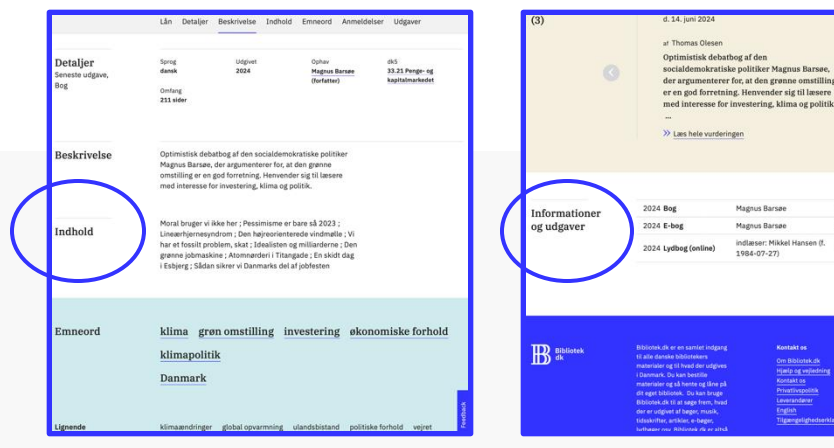

**Indholdsbeskrivelse:** Læs hvad materialet handler om.

**Udgivelsesoplysninger:** Se informationer om udgivelse og forfatter.

Jyllands

posten

at David Tro d. 22. jun 2 \*\*\*\*

> Læs anmeli

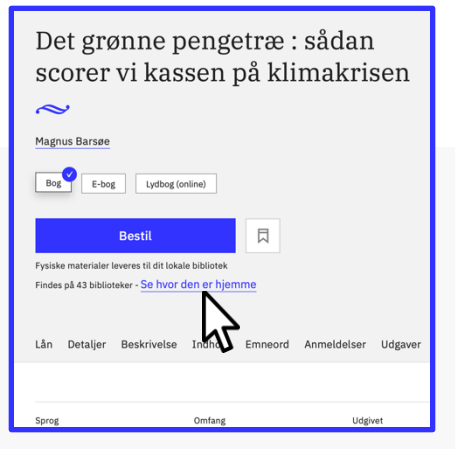

**Se hvor den er hjemme:** Find ud af, om materialet er udlånt eller på hylden.

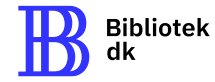

## 4. Sådan bestiller du materialet

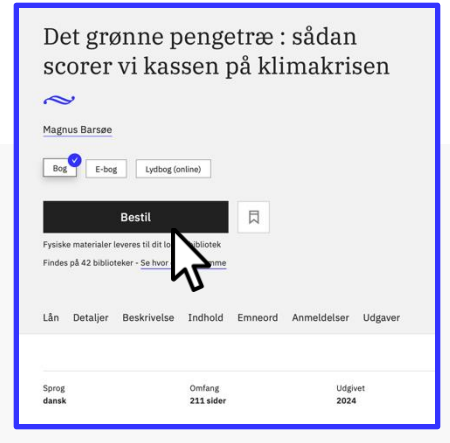

|                                     | Luk 🗙 | ר ר | BOG<br>2024, Politiken, 1. udgave                                                                                            |
|-------------------------------------|-------|-----|----------------------------------------------------------------------------------------------------|
| Log ind                             |       |     | Afhentningssted<br>Biblioteket Frederiksberg, Skill afhertning<br>Hovedbiblioteket<br>Falkoner Plata 3<br>2000 Frederiksberg |
| Søg efter bibliotek                 | Q     | >   | Bestilles af<br>Navn<br>Lene Jensen                                                                                          |
| Log ind med MitID                   |       |     | E-mailadresse<br>Lene@jensen.dk<br>Din e-mailadresse er hentet fra dit folikebibliotek ⑦                                     |
| Opret dig som låner på et bibliotek |       |     | Du får besked fra dit bibliotek, når materialet er klar til afhentning<br>Godkend                                            |
|                                     |       | JL  |                                                                                                    |

1. Find materialet og klik på Bestil.

2. Log ind med dit bibliotekslogin eller MitID for at gennemføre bestillingen.

3. Godkend for at få materialet leveret til dit lokale bibliotek.

Skift afhentningssted >>

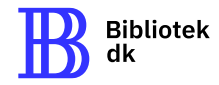

Opsummering af simpel søgning »

- Indtast relevante søgeord
- **Brug filtre** for at præcisere dine søgeresultater
- Vælg et materiale for at få flere oplysninger
- **Bestil materialet** og afhent det på dit bibliotek.

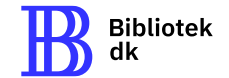

### Hvis du får brug for hjælp 🛛 🗢

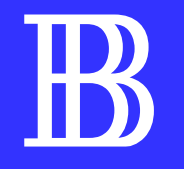

På <u>Bibliotek.dk</u> finder du en række vejledninger for eksempel til søgning og bestilling. Du kan også kontakte DBC DIGITALs <u>kundeservice</u>, bruge feedback-knappen på Bibliotek.dk eller spørge på dit lokale bibliotek, hvis du har brug for yderligere hjælp.